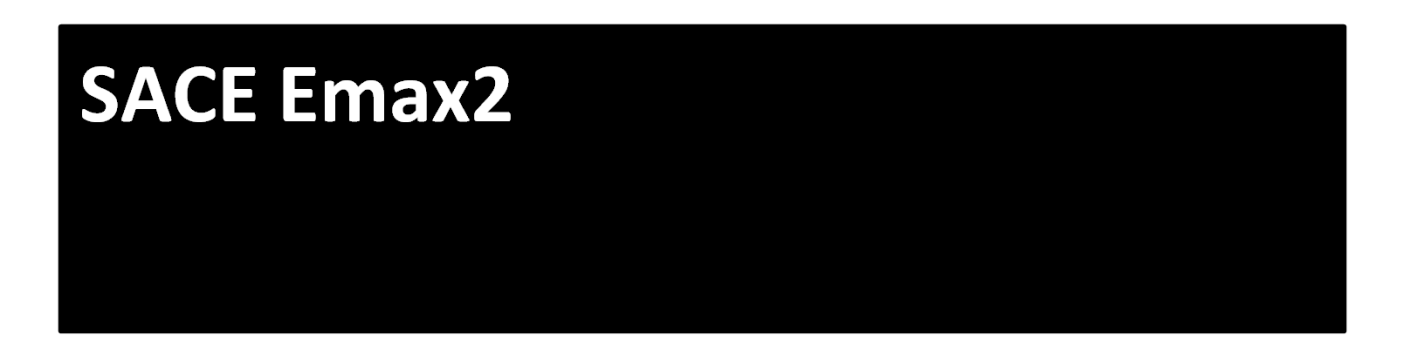

## แนะนำการเข้าใช้งานและการตั้งค่าเบื้องต้น Ekip Touch

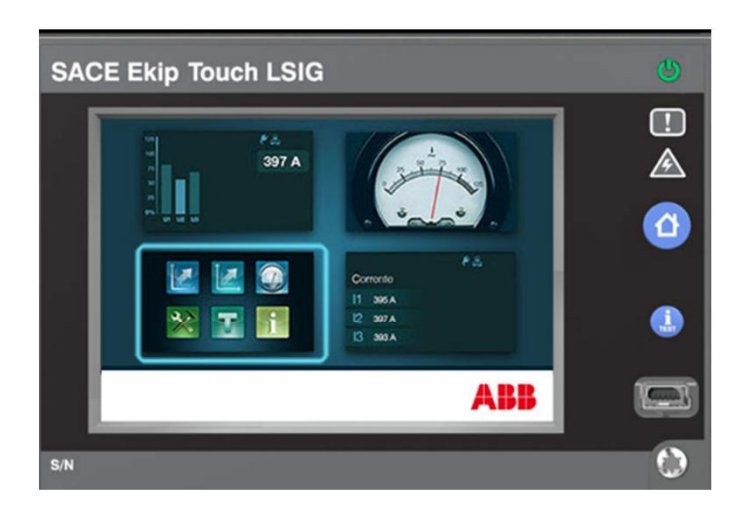

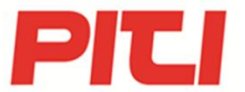

## ข้อมูลต่างๆและหน้าที่การทำงานสถานะสำหรับ Ekip Touch

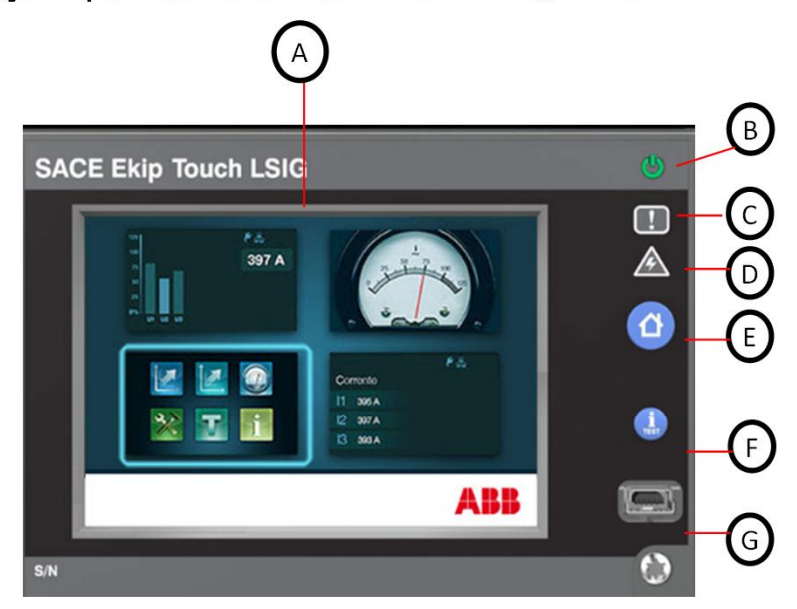

|   | ราชละเอียด                         |
|---|------------------------------------|
| А | หน้าจอ Touch screen                |
| В | LED Power สถานะสีเขยว              |
| С | สถานนะเดือน Pre Alarm สีเหลือง 🔋 🚺 |
| D | สถานะ Alarm สีแดง 🛛 🦄              |
| Е | ปุ่ม HOME 🕜                        |
| F | Itest 🔒                            |
| G | ช่องต่อ Supply และ Ekip connect    |

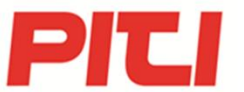

## 1.เริ่มต้นการตั้งค่า วัน,เวลา,ภาษา EKIP TOUCH (System)

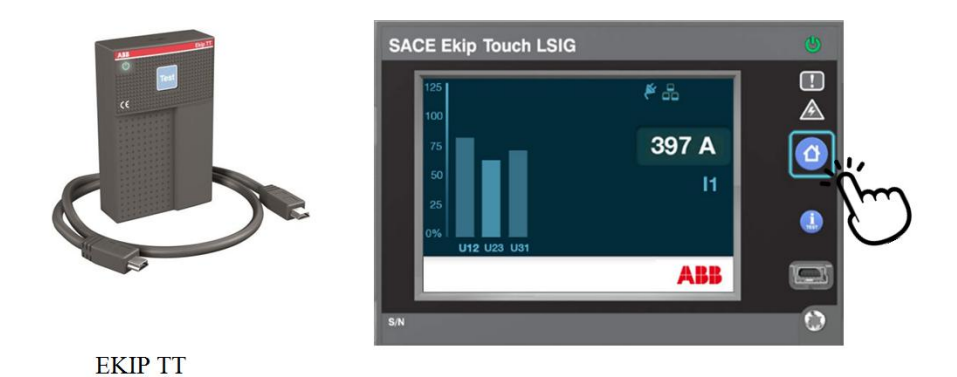

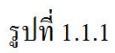

1.1ใช้ Ekip TT เสียบที่ Ekip touch เพื่อให้หน้าจอติด หน้าจอจะติดขึ้นแสดงในรูป จากนั้นกดปุ่ม HOME เพื่อเข้าสู่ตั้งค่า

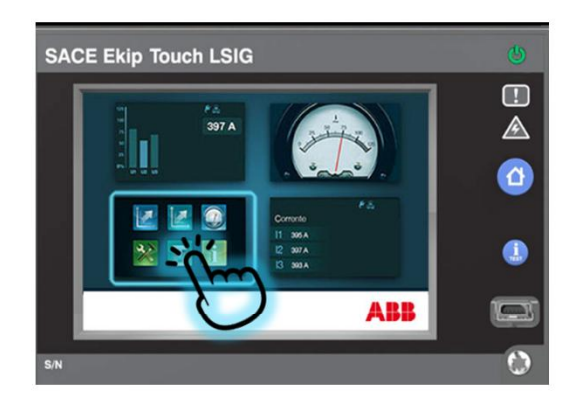

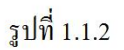

1.2.หน้าจอ Ekip Touch จะแสดงตามรูปที่ 1.1.2

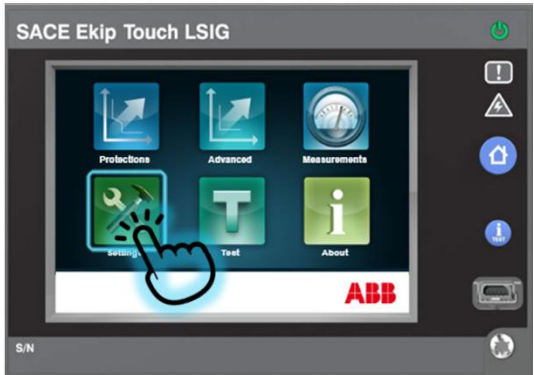

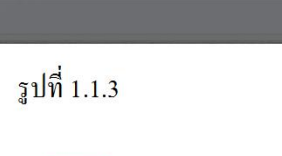

เพื่อเข้า Menu Setting เพื่อเข้าไปตั้งค่า

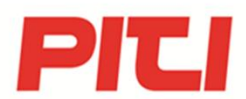

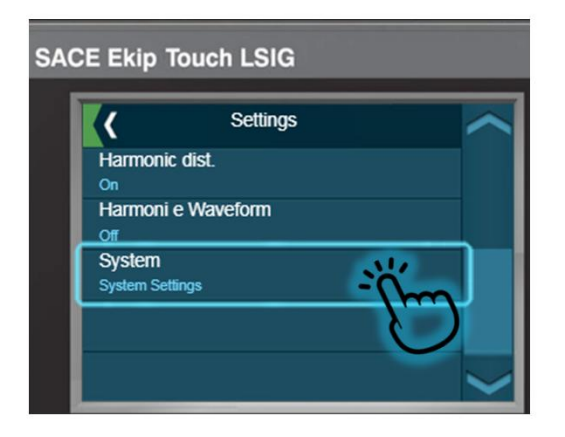

รูปที่ 1.1.4

1.4.หน้าจอจะเข้าสู่หน้า Settings เลื่อนลงเพื่อเลือก Menu System ตามรูปที่ 1.1.4

| SACE Ekip Touch LSIG |                    |        |  |  |  |  |
|----------------------|--------------------|--------|--|--|--|--|
|                      | System             | $\sim$ |  |  |  |  |
|                      | Date               |        |  |  |  |  |
|                      | Time               |        |  |  |  |  |
|                      | Language           |        |  |  |  |  |
|                      | Enter new password |        |  |  |  |  |
|                      |                    | $\sim$ |  |  |  |  |

1.5.หน้าจอจะเข้าสู่หน้า System เลื่อนลงเพื่อเลือก Date เพื่อตั้งค่าวันที่

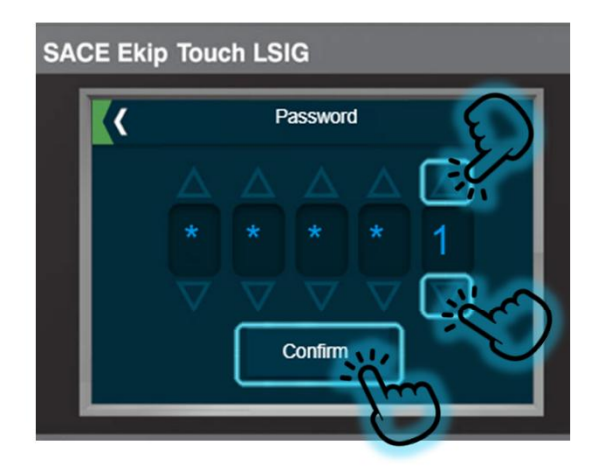

1.6.หน้าจอจะเข้าสู่หน้า Password ซึ่ง Password ที่ตั้งจากโรงงานคือ (00001) การเลื่อนเพื่อเปลี่ยนช่องทำได้โดยกด confirm เปลี่ยนตัวเลขแตะที่สามเหลี่ยมบนหรือล่าง 🛆 🤝

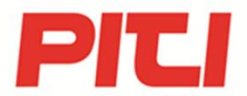

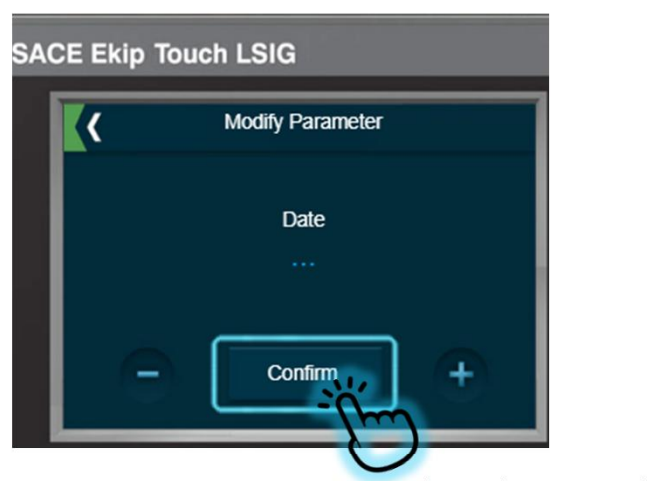

1.7.เมื่อกค Password ถูกต้องแล้วจะเข้าสูหน้า Modify Parameter ทำการเปลี่ยนวันที่โคยการแตะที่ 🛖 หรือ — เพื่อเปลี่ยน วัน เมื่อถูกต้องแล้วแตะที่ Confirm

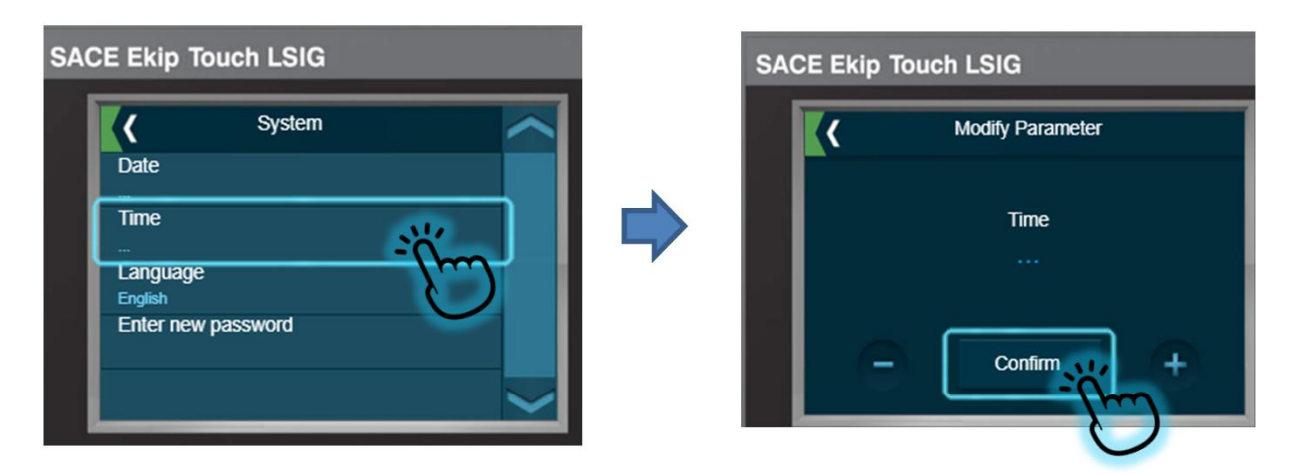

1.8.เมื่อตั้ง Date เรียบร้อยแล้วหน้าจอจกลับมาที่หน้า System เลือก Time เพื่อตั้งเวลากดตั้งเวลาแล้ว Confirm เพื่อยืนยัน

| SACE Ekip Touch LSIG                                                                                                    | SACE Ekip Touch LSIG |  |
|----------------------------------------------------------------------------------------------------|----------------------|--|
| Conte Conte | Modify Parameter     |  |
|                                                                                                    | English              |  |
| English<br>Enter new password                                                                                                    | Italiano             |  |
|                                                                                                    | Francais             |  |
| $\sim$                                                                                                    | Deutsch              |  |

1.8.เมื่อตั้ง Time เรียบร้อยแล้วหน้าจอจกลับมาที่หน้า System เลือก Language เพื่อตั้งภาษากดตั้งภาษาแล้ว Confirm เพื่อยืนยัน (มีภาษาไทย)

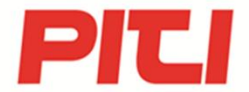

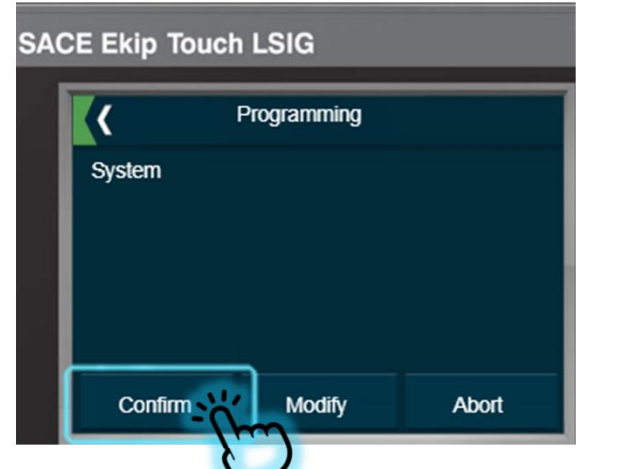

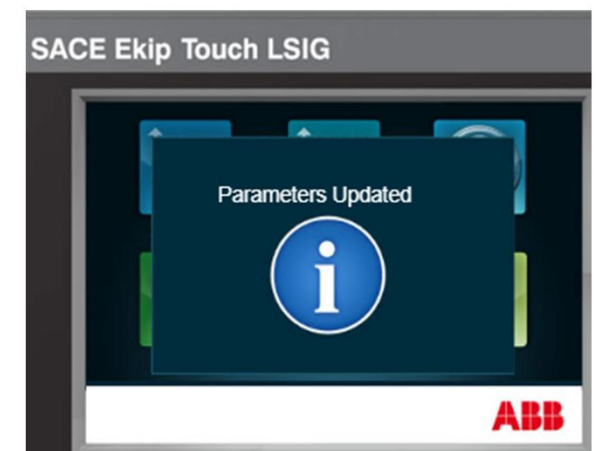

1.9.เมื่อตั้งค่าเรียบร้อบแล้วหน้าจอจะแสดงเพื่อให้ Confirm เพื่อยืนยันการตั้งค่าอีกครัง หลังจากที่แตะ Confirm หน้าจอแสดง Parameter Update

## 1.การตั้งค่า Parameter Protection

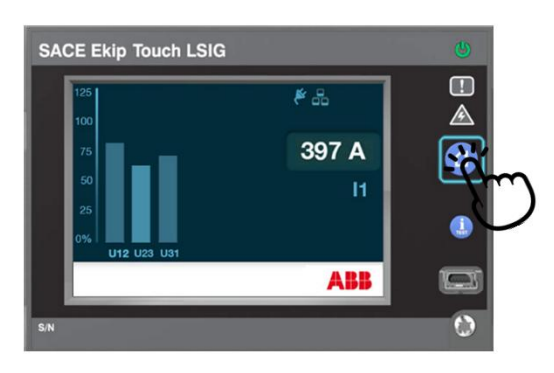

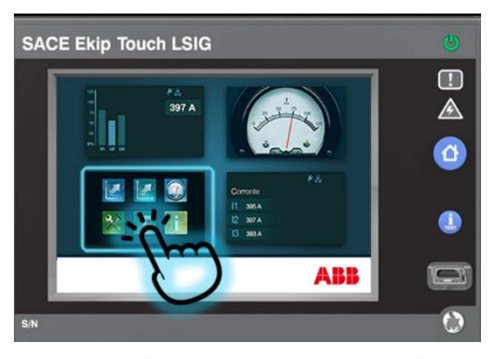

2.1ใช้ Ekip TT เสียบที่ Ekip touch เพื่อให้หน้าจอติด หน้าจอจะติดขึ้นแสดงในรูป จากนั้นกดปุ่ม HOME เพื่อเข้าสู่ตั้งค่า แตะที่หน้าจอเพื่อเปิด Menu เพื่อเข้าไปตั้งค่า

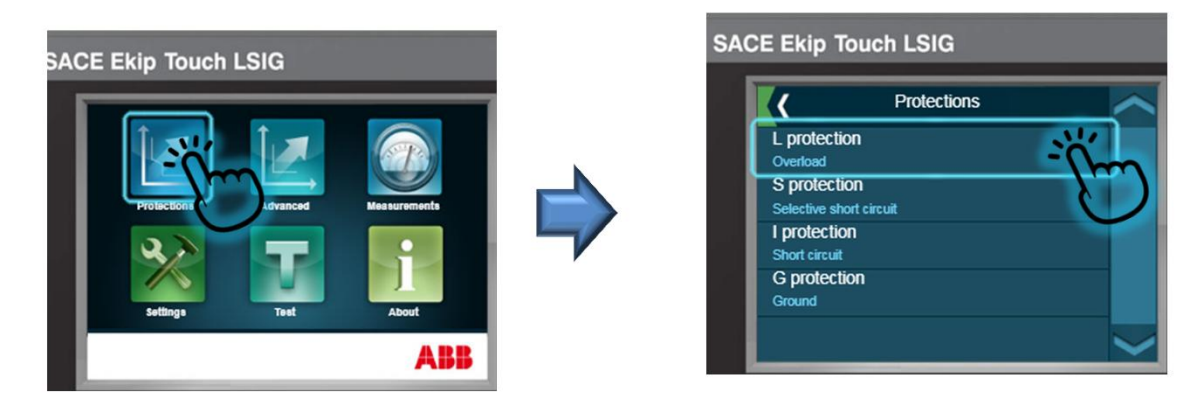

2.2.เลือก Menu Protection เมื่อเข้าสู่ Menu Protection จะพบ Function Protection ตามเลือกใช้ในที่นี้มี 4 Function LSIG เลือก ตั้งค่าทีละ Function ปกติค่า Default Setting Factory off Function S(short circuit) กับ I(instantaneous) ที่ off เริ่มที่ L Protection

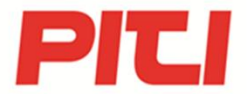

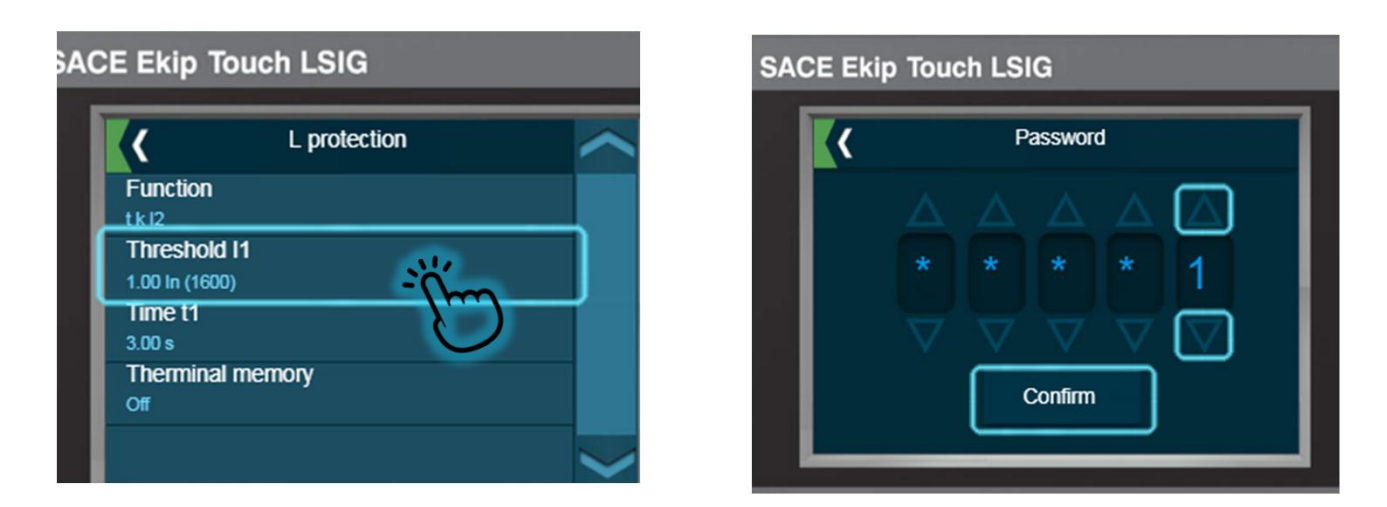

2.3.หน้าจอจะเข้าสู่หน้า Menu L Protection เลือกปรับค่ากระแสที่ Threshold I1 เมื่อเลือกแล้วจะเข้าสู่หน้า Password ใส่ 00001 จากนั้น Confirm

| CE Ekip Touch LSIG             | SACE Ekip Touch LSIG                                                                            |          |
|--------------------------------|-------------------------------------------------------------------------------------------------|----------|
| Modify Parameter               | L protection                                                                                    | <u>^</u> |
| Threshold I1<br>1.00 In (1600) | Function<br>tk 12<br>Threshold 11<br>1.00 ln (1600)<br>Time t1<br>3.00 s<br>The string I server |          |
| Confirm +                      | off                                                                                             |          |
|                                |                                                                                                 | $\sim$   |

จะเข้าสูหน้า Modify Parameter ทำการปรับค่ากระแสตามการใช้งานโดยกด + หรือ - เพื่อเปลี่ยนค่าจากนั้น Confirm จะออกมาหน้า Menu L Protection สามารถเลือกปรับ Time t1 หรือ Therminal ก็สามารถทำการเลือกได้

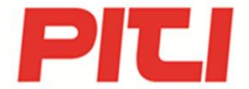

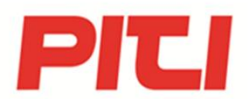